## Sistema de Registro Eletrônico de Ponto (SREP)

Manual do Servidor

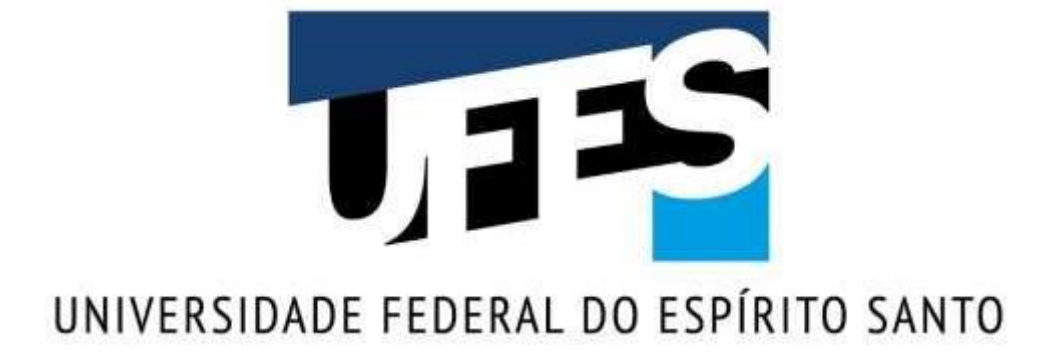

Vitória 2018

#### Reitor

Reinaldo Centoducatte

#### Pró-Reitor de Gestão de Pessoas (PROGEP)

Cleison Faé

#### Diretora do Departamento de Gestão de Pessoas (DGP)

Josiana Binda

#### Diretor Geral do Núcleo de Tecnologia da Informação (NTI)

Prof. Dr. Hans Jorg-Andreas Schneebeli

### Sumário

| <u>Sur</u> | nário3                                                    |
|------------|-----------------------------------------------------------|
| 1.         | Apresentação4                                             |
| 2.         | Deveres do Servidor4                                      |
| 3.         | Competência da Chefia Imediata5                           |
| 4.         | Competência da Progep5                                    |
| 5.         | Regras                                                    |
| a.         | Horário de trabalho6                                      |
| b.         | Compensações7                                             |
| C.         | Horas Excedentes                                          |
| d.         | Serviço Externo7                                          |
| e.         | Homologações8                                             |
| f.         | Retificação de Frequência8                                |
| 6.         | Acesso ao Sistema de Registro Eletrônico de Ponto – SREP8 |
| 7.         | Página Inicial do sistema9                                |
| 8.         | Informações do Servidor9                                  |
| 9.         | Horário de Trabalho10                                     |
| 10.        | Arquivos11                                                |
| 11.        | Anotações12                                               |
| 12.        | Inserir Anotação12                                        |
| 13.        | Relatórios                                                |
| 14.        | Ausências14                                               |
| 15.        | Inserir Nova Ausência                                     |
| 16.        | Descartando um registro de ponto16                        |
| 17.        | Alterar Registro de entrada para saída e vice-versa17     |
| 18.        | Incluir Registro de Ponto                                 |
| 19.        | Previsão de Saída do Dia18                                |
| 20.        | Total Esperado e Total realizado mensal                   |

| 21. | Saldo das horas até o momento                            |
|-----|----------------------------------------------------------|
| 22. | Compensações                                             |
| 23. | Inserir Nova Compensação                                 |
| 24. | Inserir desconto de horas23                              |
| 25. | Inserir hora realizada25                                 |
| 26. | Controle de Ponto do Servidor Estudante                  |
| 27. | Visualizar Férias27                                      |
| 28. | Visualizar Afastamentos/Licenças                         |
| 29. | Visualizar Homologações                                  |
| 30. | Visualizar Atividades de curso/concurso                  |
| 31. | Intervalo para repouso e alimentação29                   |
| 32. | Limite de 2 horas excedentes além da jornada diária29    |
| 33. | Autorização de horas excedentes além das 3 horas mensais |
| 34. | Autorização de Usufruto de horas excedentes              |

#### 1. Apresentação

Esse manual destina-se aos servidores da Universidade Federal do Espírito Santo – UFES que utilizam o Sistema de Registro Eletrônico de Ponto – SREP. Neste sistema cada servidor será capaz de visualizar todos seus registros mensais, descartar um registro de ponto quando necessário, incluir ponto por esquecimento, além de inserir ausências justificadas, horas realizadas, compensações, desconto de horas e anotações, entre outras funcionalidades. Para cada registro que o servidor inserir no SREP, a chefia será informada pelo sistema e deverá homologar, exceto no caso das anotações e descarte de ponto. Esta versão atende ao disposto no projeto de resolução aprovado *Ad referendum* que regulamenta a jornada de trabalho dos servidores técnico-administrativos em educação.

#### 2. Deveres do Servidor

- I- Ser assíduo e pontual ao serviço;
- II- Comparecer, quando convocado, para o cadastramento das impressões digitais;
- III- Registrar diariamente sua frequência, por meio da leitura de sua impressão digital, nos termos a seguir:

Os servidores TAE ocupantes de cargos de direção e funções gratificadas deverão cumprir jornada diária de 8 (oito) horas. Ficam dispensados do controle de ponto

diário os ocupantes dos cargos de direção (CD1, CD2 e CD3) e os membros da carreira do magistério superior, conforme estabelece o Decreto nº 1.867, de 17 de abril de 1996;

- IV- Informar à Chefia imediata as eventuais ausências, atrasos ou saídas antecipadas;
- V- Apresentar à Chefia imediata documentos que justifiquem as eventuais ausências amparadas por lei;
- VI- Informar no SREP o local, a data, os horários e as atividades executadas fora de sua unidade de exercício; e
- VII- Acompanhar diariamente os registros de entradas e de saídas, responsabilizando-se pelo cumprimento e controle de sua jornada regulamentar cadastrada no SREP.

#### 3. Competência da Chefia Imediata

- I- Orientar os servidores para o fiel cumprimento do disposto na resolução aprovada *Ad referendum* que regulamenta a jornada de trabalho dos servidores técnico-administrativos em educação;
- II- Controlar a frequência dos servidores subordinados, assegurando a distribuição adequada da força de trabalho, de forma a garantir o funcionamento da unidade;
- III- Acompanhar a assiduidade e a pontualidade dos servidores subordinados;
- IV- Efetuar os registros manuais no SREP e no SIE até o terceiro dia útil do mês subsequente ao da ocorrência, conforme orientação do DGP/PROGEP;
- V- Homologar o registro, no SREP, de atividades executadas pelos subordinados fora da unidade de exercício;
- VI- Atestar e homologar a frequência dos servidores que lhes são diretamente subordinados;
- VII- Encaminhar ao DGP/PROGEP, até o terceiro dia útil do mês subsequente, o relatório de frequência; e
- VIII- Verificar diariamente o correto funcionamento dos equipamentos REP.

Observação: As Chefias poderão designar, diretamente no SREP, outro servidor para, sob sua supervisão, auxiliá-lo no registro das ocorrências apresentadas pelos servidores que lhes são diretamente subordinados.

#### 4. Competência da Progep

- I. Promover a gestão do SREP;
- II. Subsidiar o cadastramento dos servidores no SREP;
- III. Manter os registros eletrônicos de assiduidade e de pontualidade sob sua guarda, com vistas às auditorias internas e externas;
- IV. Registrar no SREP as ocorrências que lhe competem;

- Promover o acompanhamento regular dos registros de assiduidade e de pontualidade dos servidores, responsabilizando-se pela atualização dos demais sistemas de gestão de pessoas;
- VI. Cooperar com o processo de aperfeiçoamento do SREP;
- VII. Monitorar os casos de incompatibilidade entre as informações de registro no SREP e o disposto na Resolução aprovada Ad referendum que regulamenta a jornada de trabalho dos servidores técnico-administrativos em educação;
- VIII. Capacitar os usuários para a correta utilização do SREP;
- IX. Garantir aos usuários acesso às informações de seu interesse contidas na base de dados do SREP; e
- X. Zelar pelo uso adequado dos equipamentos e componentes do SREP.

#### 5. Regras

A UFES trabalha com dois sistemas de frequência: SIE e SREP.

É importante ressaltar que alguns registros são feitos exclusivamente pelo SIE/Frequência e são automaticamente inseridos no SREP, portanto, registros feitos no SIE não devem ser registrados no SREP para que não haja duplicidade.

Os registros feitos no SIE/Frequência fazem parte da ficha funcional do servidor.

Todos os registros feitos no SIE deduzem o total da carga horária diária do servidor. Portanto, se o registro corresponder a apenas parte da carga horária do servidor, NÃO deverá ser lançado no SIE.

# Abaixo listamos todos os registros que devem ser feitos no SIE, bem como o período de cada registro, legislação, documento comprobatório e observações importantes.

| REGISTRO NO SIE - SETOR DE LOTAÇÃO DO SERVIDOR       |                                                                                                    |                                                                                                    |                                                                                                    |  |  |  |
|------------------------------------------------------|----------------------------------------------------------------------------------------------------|----------------------------------------------------------------------------------------------------|----------------------------------------------------------------------------------------------------|--|--|--|
| Ocorrência                                           | Período                                                                                                    | Legislação/ documento<br>comprobatório                                                                  | Observação                                                                                                    |  |  |  |
| Abono eleições UFES                                  | De acordo com documento da<br>Comissão organizadora da<br>Eleição.                                                                           | Declaração da comissão<br>organizadora                                                                  | Deve ser utilizada para registrar a<br>utilização do <b>abono / dispensa do</b><br><b>serviço</b> concedido por ter trabalhado nas<br>seções receptores em dia de eleição<br>realizada no âmbito da UFES. |  |  |  |
| Alistamento ou<br>recadastramento eleitoral          | Pelo período<br>comprovadamente necessário,<br>limitado, em qualquer caso, a<br>2 (dois) dias                                                | Lei 8112/90, declaração do<br>cartório eleitoral                                                        | Se o servidor se ausentar em apenas<br>parte do dia o registro deve ser feito no<br>SREP. Se a ausência for durante o dia<br>todo deve ser registrado no SIE.                                             |  |  |  |
| Ausência - Falecimento<br>pessoa da Família          | 8 dias                                                                                                    | Lei 8112/90/<br>Certidão de Óbito                                                                       | Falecimento do cônjuge, companheiro,<br>pais, madrasta ou padrasto, filhos,<br>enteados, menor sob guarda ou tutela e<br>irmãos.                                                                          |  |  |  |
| Ausência em razão de casamento                       | 8 dias                                                                                                    | Lei 8112/90<br>art. 1543 do Código Civil/<br>Certidão de Casamento do<br>cartório                       | A ausência começa a contar a partir do casamento civil.                                                                                                    |  |  |  |
| Ausência para doação de<br>sangue                    | 1 dia                                                                                                    | Lei 8112/90 /<br>Documento do Órgão<br>responsável pela coleta                                          | Esta ausência só pode ser no dia da<br>doação.                                                                                                    |  |  |  |
| Alistamento ou<br>recadastramento eleitoral          | Período comprovadamente<br>necessário para o alistamento<br>ou recadastramento eleitoral,<br>limitado, em qualquer caso, a<br>2 (dois) dias. | Lei 8112/90 /<br>Documento do Órgão<br>responsável pelo<br>alistamento ou<br>recadastramento eleitoral. | Caso o servidor se ausente durante parte<br>de sua jornada, esse registro deve ser<br>feito apenas no SREP. Se a ausência<br>abarcar toda a jornada, o registro deve<br>ser feito no SIE.                 |  |  |  |
| Comparecimento a audiência judicial                  | Período comprovadamente<br>necessário para a audiência.                                                                                      | Lei 8112/90/<br>Documento do Órgão<br>responsável pela audiência.                                       | Caso o servidor se ausente durante parte<br>de sua jornada, esse registro deve ser<br>feito apenas no SREP. Se a ausência<br>abarcar toda a jornada, o registro deve<br>ser feito no SIE.                 |  |  |  |
| Convocação eleição UFES                              | De acordo com documento da<br>Comissão organizadora da<br>Eleição.                                                                           | Declaração comissão<br>organizadora.                                                                    | Caso o servidor se ausente durante parte<br>de sua jornada, esse registro deve ser<br>feito apenas no SREP. Se a ausência<br>abarcar toda a jornada, o registro deve<br>ser feito no SIE.                 |  |  |  |
| Convocação para<br>participar de júri                | Período comprovadamente<br>necessário para a participação<br>de júri.                                                                        | Lei 8112/90 /<br>Documento do Órgão<br>responsável.                                                     | Caso o servidor se ausente durante parte<br>de sua jornada, esse registro deve ser<br>feito apenas no SREP. Se a ausência<br>abarcar toda a jornada, o registro deve<br>ser feito no SIE.                 |  |  |  |
| Convocação serviço<br>eleitoral -art. 15 lei 8868/94 | De acordo com declaração do<br>Juiz Eleitoral                                                                                                | Lei 8868/94/ declaração do<br>respectivo Juiz Eleitoral.                                                |                                                                                                    |  |  |  |
| Dispensa de serviço - art.<br>15 lei 8868/94         | De acordo com declaração do<br>Juiz Eleitoral.                                                                                               | Lei 8868/94 /<br>declaração do respectivo<br>Juiz Eleitoral.                                            |                                                                                                    |  |  |  |
| Falta injustificada                                  | Registro SREP                                                                                                    | Lei 8112/90 /                                                                                           |                                                                                                    |  |  |  |
| Participação<br>capac/congr/semin/reunião<br>Brasil  | Período comprovadamente<br>necessário.                                                                                                    | Decreto 5707/2006 /<br>declaração ou certificado do<br>Órgão responsável.                               | Caso o servidor se ausente durante parte<br>de sua jornada, esse registro deve ser<br>feito apenas no SREP. Se a ausência<br>abarcar toda a jornada, o registro deve<br>ser feito no SIE.                 |  |  |  |

| KE                                                  | GISTRO NO SIE - DEPA                                                     | RIAMENTO DE GESTÃO DE                                                                                                    | E PESSUAS                                                                                                    |
|-----------------------------------------------------|--------------------------------------------------------------------------|----------------------------------------------------------------------------------------------------|----------------------------------------------------------------------------------------------------|
| Ocorrência                                          | Quantidade de dias                                                       | Legislação/ documento<br>comprobatório                                                                                                    | Observação                                                                                                    |
| Licença Adotante/Gestante                           | 120 dias, prorrogável<br>por mais 60 dias.                               | Lei 8112/90 /<br>Certidão de nascimento<br>ou adoção ou Laudo<br>médico Documento de<br>guarda ou adoção                                          | Certidão de nascimento em caso de<br>licença após o nascimento ou Laudo<br>médico caso a licença seja antes do<br>nascimento                                                                            |
| Licença Gestante                                    | 120 dias, prorrogável<br>por mais 60 dias.                               | Lei 8112/90 / PARECER<br>nº 003/2016/CGU/AGU,<br>de 2016<br>Certidão de nascimento<br>ou adoção, Laudo<br>médico Documento de<br>guarda ou adoção | Certidão de nascimento em caso de<br>licença após o nascimento ou Laudo<br>médico caso a licença seja antes do<br>nascimento.<br>A licença adotante inicia no dia de<br>emissão do documento de guarda. |
| Licença paternidade                                 | 5 dias consecutivos,<br>prorrogável por mais<br>15 dias.                 | Lei 8112/90 / Decreto No<br>- 8.737, de 3 de Maio de<br>2016<br>Certidão de nascimento<br>ou adoção.                                              | A contar do primeiro dia de nascimento<br>da criança ou primeiro dia de adoção.                                                                                                    |
| Licença pessoa da família                           | 60 dias no ano com<br>remuneração;<br>90 dias no ano sem<br>remuneração. | Lei 8112/90, Memorando<br>Circular nº 01/2013 –<br>SIASS UFES /<br>Laudo SIASS                                                                    | Independente da quantidade de dias<br>da licença, a licença depende da<br>homologação do SIASS-UFES.                                                                                                    |
| Licença motivo acidente<br>de serviço               | Período<br>comprovadamente<br>necessário.                                | Lei 8112/90<br>Laudo SIASS                                                                                                    | Independente da quantidade de dias<br>da licença, a licença depende da<br>homologação do SIASS-UFES.                                                                                                    |
| Licença tratamento de<br>saúde                      | Período<br>comprovadamente<br>necessário.                                | Lei 8112/90<br>Laudo SIASS                                                                                                    | Independente da quantidade de dias<br>da licença, a licença depende da<br>homologação do SIASS-UFES.                                                                                                    |
| Participação<br>capac/congr/semin/reunião<br>Brasil | Período<br>comprovadamente<br>necessário.                                | Decreto 5707/2006 /<br>Portaria do Reitor                                                                                                    |                                                                                                    |

#### a. Horário de trabalho

- É obrigatório que a chefia inclua ou altere o horário de trabalho de cada servidor sob sua responsabilidade, adequando-o as peculiaridades de cada unidade administrativa e as atividades correspondentes. O início do novo horário deverá ser a partir de 01/05/2018, data de início do novo sistema.
- O sistema não contabilizará as horas trabalhadas se o servidor estiver sem horário de trabalho registrado.
- O servidor poderá ter horário de trabalho diferenciado entre os dias da semana, desde que devidamente justificado e autorizado pela chefia imediata, respeitado o intervalo entre as jornadas de, no mínimo, 11 (onze) horas. Exemplo: segunda-feira de 7h as 12h e 13h as 16h, terça-feira de 9h as 12h e de 14h as 19h, quarta a sexta de 8h as 12h e 13h as 17h. A jornada diária deve ser a jornada do cargo (8, 6 ou 4), o que pode diferenciar são os horários de entrada e saída, mantendo - se a jornada diária.
- Para servidores com jornada diária de 8h é obrigatório o cumprimento da jornada diária em 2 turnos com um de no máximo 7 horas e intervalo de no mínimo 1h e no máximo 3h para repouso e alimentação.
- Para servidores com jornada flexibilizada a escala de horário deve ser cumprida rigorosamente. O não cumprimento resultará no corte das horas trabalhadas, exceto nas situações expressamente autorizadas pela chefia imediata. O sistema permitirá uma tolerância de 15 minutos no início e no término da jornada diária.

#### Observações

 O servidor estudante deve fazer o controle de frequência manual de acordo com a portaria 492/2017-Progep, e deverá usar o sistema mensalmente para informar a quantidade de horas realizadas e anexar o formulário com os registros manuais de controle de frequência.

#### b. Compensações

 O servidor, independente da jornada diária do cargo, poderá realizar até duas horas além da jornada diária para efeito de compensação, observando que o máximo de horas contínuas não deve ultrapassar 7 horas.
 Exemplos:

Servidor com 8 horas diárias: 8h00 as 12h00 e 13h00 as 19h00 (8h diárias + 2 h de compensação).

Servidor com 6 horas diárias: 7h00 as 13h00 e de 14h as 16h (6 horas + 2 horas de compensação, respeitando o intervalo da alimentação) ou 7h00 as 14h00 e de 15h00 as 16h00 (6 horas + 2 horas de compensação).

A limitação diária de compensação de jornada em duas horas não possui previsão específica. No entanto, por se tratar de questão de saúde do servidor, zelo por seu convívio social e afins, a limitação das horas se faz necessária. Desta forma, ante o vácuo normativo em comento, tem-se a aplicação por analogia do previsto no Art. 74 da Lei n°. 8.112/90 que, apesar de regulamentar jornada extraordinária, possui o intuito de limitar a jornada do servidor.

De acordo com a nota técnica 225/2011/CGNOR/DENOP/SRH/MP é ilegal e até mesmo desumano a submissão do servidor a regime de trabalho que supere 10 horas diárias, uma vez que tal prática constitui afronta ao artigo 19 da lei nº 8112, bem como ao artigo 1º do decreto nº1590.

• As faltas justificadas, os atrasos e saídas antecipadas poderão ser compensadas até o mês seguinte ao da ocorrência a critério da chefia imediata.

#### c. Horas Excedentes

- A chefia imediata poderá autorizar a realização de horas excedentes para suprir transitoriamente a necessidade do serviço ou evitar sua interrupção.
- Cada servidor poderá realizar até duas horas além da jornada diária para efeito de horas excedentes.
- O servidor poderá acumular, no máximo, 30 (trinta) horas excedentes.
- Ao atingir o limite de 30 horas, o servidor deverá usufruí-las parcial ou integralmente, para poder computar novo acúmulo.

- Independe de autorização da Chefia a realização de até 3 horas mensais excedentes.
- O usufruto das horas excedentes deverá ocorrer até o mês subsequente ao da sua ocorrência, acordado com a chefia imediata.
- Servidores com jornada flexibilizada não poderão fazer horas excedentes.
- As jornadas excedentes realizadas no final de semana deverão respeitar o descanso semanal remunerado de pelo menos um dia integral, observadas as disposições acima.

#### d. Serviço Externo

- O servidor que executar atividades fora da sua unidade de exercício, deverá informar o local, a atividade executada, a data e os horários no SREP.
- Caberá a chefia imediata homologar o serviço externo.

#### e. Homologações

- A homologação deve ser realizada até o terceiro dia útil do mês subsequente. A não homologação no prazo poderá acarretar a suspensão do pagamento dos servidores.
- O servidor deverá inserir todos os registros até a data da homologação da chefia.
- A chefia deve, primeiramente, homologar os registros de cada servidor em exercício na sua unidade de atuação e, posteriormente, fazer a homologação da unidade.
- A chefia pode fazer alterações nos registros dos servidores mesmo após a homologação individual.
- Ao fazer a homologação o sistema automaticamente gerará:
  - Relatório de frequência do setor, o qual será gravado e encaminhado diretamente ao DGP, ou seja, não será necessário encaminhar o relatório via sistema de protocolo;
  - Relatório de faltas injustificadas, atrasos e saídas antecipadas, o qual será utilizado pelo DGP para os devidos descontos na folha de pagamento.
- Uma vez a chefia tendo feito a homologação da unidade, qualquer alteração dependerá de autorização do DGP/PROGEP.
- Após o término do período de homologação qualquer alteração só poderá ser realizada por meio de retificação da frequência.

#### f. Retificação de Frequência

 Os procedimentos para retificação de frequência estão disponíveis no manual do servidor na página da PROGEP. 6. Acesso ao Sistema de Registro Eletrônico de Ponto – SREP Acesse <u>http://ponto.ufes.br</u> e insira login e senha única.

| U I IS           |
|------------------|
| Ponto Eletrônico |
| Login Único      |
| Senha            |
| Login            |

#### 7. Página Inicial do sistema

Após fazer login no sistema, a página inicial é exibida. É possível visualizar os registros mensais com as seguintes informações: data, dia da semana, entrada, saída, esperado do dia, total computado do dia, saldo do dia, total semanal. Para visualizar meses anteriores basta informar o mês e ano no canto superior esquerdo.

| 1,12                                                    | n Anne.                         |             |          |              |              |               |                |
|---------------------------------------------------------|---------------------------------|-------------|----------|--------------|--------------|---------------|----------------|
| Mite Abril                                              | * Are: 2018 *                   | J           |          |              |              | 9             |                |
| Total Expensite probability<br>Total Resolution (miles) | 100 00 10 home<br>20 12 12 home |             |          |              |              |               | U              |
| Cogestias:                                              | O mentral                       |             |          |              |              |               | 12             |
| Aguerdando Con                                          | persagan (1111)                 |             |          |              |              |               | +              |
| Aguardando hon                                          | ologação 🚺                      |             |          |              |              |               | +              |
| Date:                                                   | Dia                             | Entracia    | Swide    | Esperado Dia | Total do Dia | Saldo do Dive | Total Serveral |
| 91042819                                                | Deesgo                          |             |          | 00.00.00     | 00.00.01     | 00.00.00      | 80.000.08      |
| annum a                                                 | Water of a links                | 20.50.02    | 1.01.0   |              |              |               |                |
| Contractor.                                             | Table Provide                   | 1000.05/*   | 11415    | 88.00.00     | 06.02.18     | 00.03 10 (1)  |                |
| abancing.                                               | Tarrettes                       | 80 14 th    | 11.00.00 |              |              |               |                |
|                                                         |                                 | 10.00.000   | 24.75.27 | 00.00.00     | 06.01.06     | 00.01.00.00   |                |
| Ballacity III                                           | Down here                       | ULLS.       | 111111   |              |              |               |                |
| Participanta -                                          | Constant of the                 | 10101-11-14 | 31.17.17 | 88.00.90     | 08.87.05     | 00.01.00 (0   |                |
| 100000181                                               | Termania                        | 1111.12     | atten .  |              |              |               |                |
| 17x23527.                                               | Sector and C                    | 10.000      | CITED    | 19120        | 04.9028      | -0.0.0        |                |
| 96/66/2018                                              | Stania Nete                     |             |          | 00.00.00     | 08.80.06     | 00.00.00      |                |

#### 8. Informações do Servidor

Em *Registros* – *Servidor* é possível visualizar as informações do servidor como matrícula, nome, cargo, jornada de trabalho entre outras.

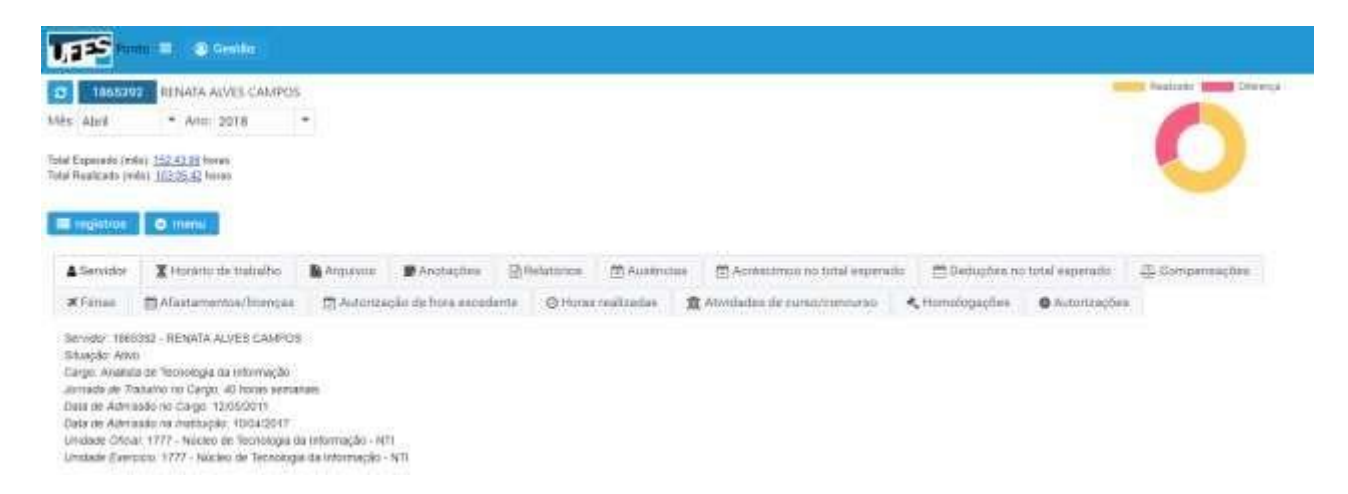

#### 9. Horário de Trabalho

Em *Registros – Horário de trabalho* é possível visualizar o trabalho do servidor, a vigência e a jornada diária.

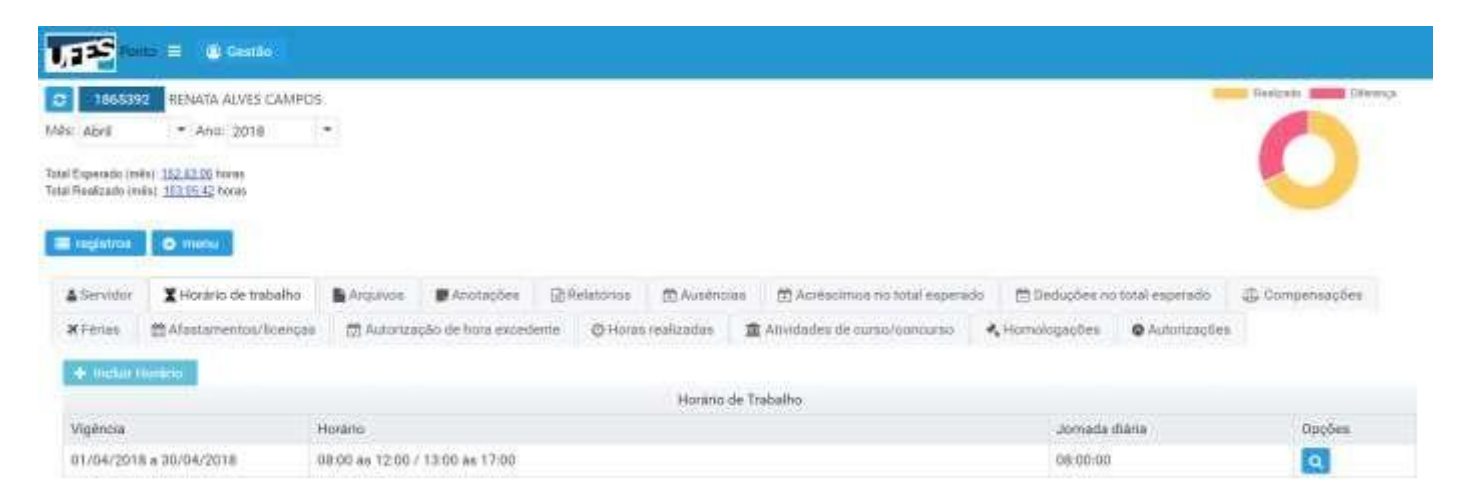

Ao clicar em opções é possível visualizar mais informações sobre o horário de trabalho conforme abaixo:

| )etal <mark>h</mark> es do Horário d | e Trabalho #2000000 | × |  |  |
|--------------------------------------|---------------------|---|--|--|
| Tipo Horário de Trabalho             |                     |   |  |  |
| Programação diária com               | Ŧ                   |   |  |  |
| Jornada de Trabalho Sema             | anal                |   |  |  |
| 40 horas semanais                    |                     |   |  |  |
| Jornada de Trabalho Diária           | a                   |   |  |  |
| 8 horas diárias                      |                     | × |  |  |
| Início Vigência                      | Término Vigência    |   |  |  |
| 01/04/2018                           | 30/04/2018          |   |  |  |
| Horário                              |                     |   |  |  |
|                                      |                     |   |  |  |

Somente a chefia pode incluir, editar ou excluir o horário de trabalho do servidor.

O início do novo horário deverá ser a partir de 01/05/2018, data de início do novo sistema.

#### 10. Arquivos

Em *Registros – Arquivos* é possível visualizar os arquivos que foram inseridos no sistema no mês selecionado. No exemplo o mês é março/2018 e existem dois arquivos que foram inseridos para comprovar consulta médica do servidor.

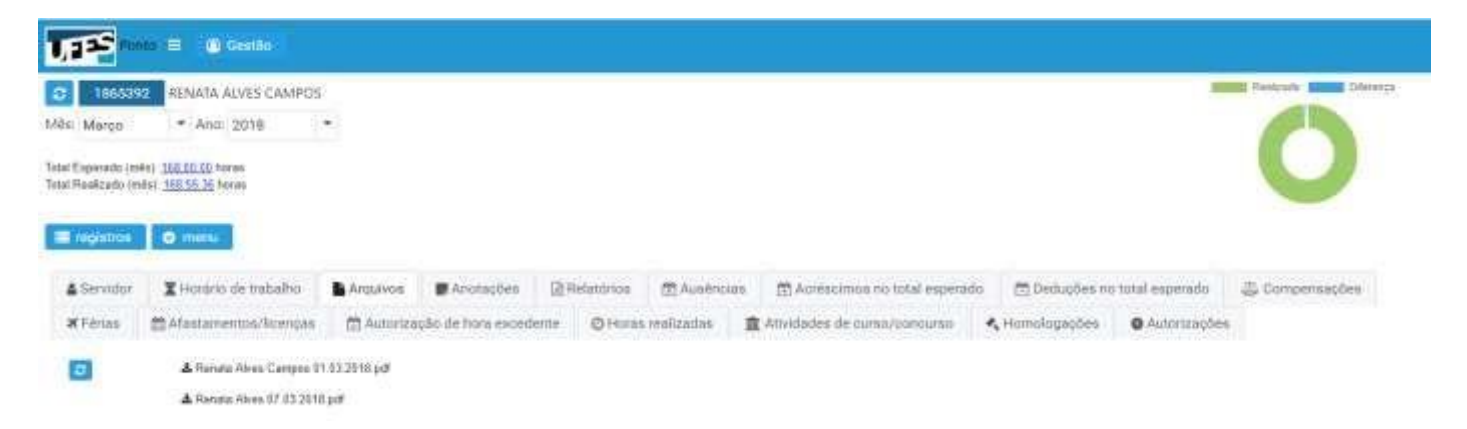

Ao clicar sobre o nome do arquivo o mesmo é exibido.

Esses dois arquivos são os comprovantes de consulta médica do servidor nos dias 01/03/2018 e 07/03/2018 conforme observado abaixo. O *f* em frente ao horário significa ausência abonada.

| Data                                           | Dia           | Entrada                                                                                                    | Saida                                                                                                    |
|------------------------------------------------|---------------|----------------------------------------------------------------------------------------------------|----------------------------------------------------------------------------------------------------|
|                                                |               | <u>08:00:00</u>                                                                                                    | <u>08:25:00</u> f                                                                                                    |
| 01/03/2018                                     | Quinta-feira  | <u>08:25:27</u>                                                                                                    | <u>12:02:26</u>                                                                                                    |
|                                                |               | <u>13:16:43</u>                                                                                                    | <u>17:15:17</u>                                                                                                    |
| 02/03/2018                                     | Sovta foira   | <u>08:17:44</u>                                                                                                    | <u>12:16:50</u>                                                                                                    |
| 02/03/2010                                     | Sexterieira   | <u>13:16:50</u> **                                                                                                    | <u>17:24:34</u>                                                                                                    |
| 03/03/2018                                     | Sábado        |                                                                                                    |                                                                                                    |
| 04/03/2018                                     | Domingo       |                                                                                                    |                                                                                                    |
| 05/03/2018 Domingo<br>05/03/2018 Segunda-feira |               | <u>08:17:51</u>                                                                                                    | <u>12:05:39</u>                                                                                                    |
| 05/03/2018                                     | Segunda-feira | 08:00:00         08:25:00,0           08:25:27         12:02:26           13:16:43         17:15:17           13:16:43         17:15:17           08:17:44         12:16:50           13:16:50 **         17:24:34           13:16:50 **         17:24:34           13:16:50 **         17:24:34           13:16:50 **         17:24:34           13:16:50 **         17:24:34           13:16:50 **         17:24:34           13:16:50 **         17:24:34           13:16:50 **         17:24:34           13:11:54         14:41:13           15:54:32         18:37:06           13:10:21 **         16:01:04           10:15:00         11:43:00           11:43:20         12:16:51           12:52:37         17:47:57 | <u>14:41:13</u>                                                                                                    |
|                                                |               | <u>15:54:32</u>                                                                                                    | <u>18:37:06</u>                                                                                                    |
| 06/03/2018                                     | Tarca faira   | <u>07:57:00</u>                                                                                                    | <u>12:10:21</u>                                                                                                    |
| 00/03/2010                                     | Terça-terra   | <u>13:10:21</u> **                                                                                                    | <u>16:01:04</u>                                                                                                    |
|                                                |               | ntrada         Saida           8:00:00         08:25:00 f           8:25:27         12:02:26           3:16:43         17:15:17           8:17:44         12:16:50           8:17:50**         17:24:34           8:17:51         12:05:39           3:11:54         14:41:13           5:54:32         18:37:06           3:10:21**         16:01:04           8:34:32         10:14:10           0:15:00         11:43:00 f           14:320         12:16:51                                                                                                    | <u>10:14:10</u>                                                                                                    |
| 07/02/2010                                     | Quarta faira  | <u>10:15:00</u>                                                                                                    | <u>11:43:00</u> f                                                                                                    |
| 01103/2010                                     | Quarta-feira  | <u>11:43:20</u>                                                                                                    | Saida           08:25:00 f           12:02:26           17:15:17           12:16:50           17:24:34           17:24:34           1           1           1           1           1           1           1           1           1           1           1           1           1           1           1           1           1           1           1           1           1           1           1           1           1           1           1           1           1           1           1           1           1           1           1           1           1           1           1           1           1           1           1           1           1 <td< td=""></td<> |
|                                                |               | <u>12:52:37</u>                                                                                                    | <u>17:47:57</u>                                                                                                    |
|                                                |               |                                                                                                    |                                                                                                    |

#### 11. Anotações

Em Registros - Anotações é possível visualizar as anotações do mês selecionado.

| indition.  | O memi                 |            |                    |              |              |                               |                                  |                |                |
|------------|------------------------|------------|--------------------|--------------|--------------|-------------------------------|----------------------------------|----------------|----------------|
| & Servitor | X Horário de Indesitio | Anguives   | Anotações          | Prelatórios  | E Austratia  | Apréscimos ne total esperado  | 🖻 Deduções m                     | total esperado | - Compensações |
| #Férias    | m Afastamentos/Scenços | 😂 Autoriza | ção de hora excede | inter @Horas | vestizadat 1 | Attividades de curso/concurso | <ul> <li>Homologações</li> </ul> | Autorizações   |                |
| + Anotasi  | 80                     |            |                    |              |              |                               |                                  |                |                |
| 1          |                        |            |                    |              | Anotaç       | 6es                           |                                  |                |                |
| Data       |                        | Conteúdo   |                    |              |              |                               |                                  |                | Opções         |
| 23/04/2018 | ÷                      | tente      |                    |              |              |                               |                                  |                | A              |

Para alterar o conteúdo da anotação ou excluí-la clique na lupa azul em opções:

|            | Anotaçõe |        |
|------------|----------|--------|
| Data       | Conteúdo | Opções |
| 23/04/2018 | teste    | ٩.     |

Após clicar na lupa azul é possível editar o conteúdo da anotação ou exclui-la.

| Data       |  |
|------------|--|
| 23/04/2018 |  |
| Conteúdo   |  |
| teste      |  |

#### 12. Inserir Anotação

Para inserir nova anotação por esse menu, basta clicar em *Registros -> Anotações ->* +*Anotações* 

| neginitros                  | O menu                |            |                   |              |                |                                |                                  |                |                |
|-----------------------------|-----------------------|------------|-------------------|--------------|----------------|--------------------------------|----------------------------------|----------------|----------------|
| Servitor                    | X Honário de Indesiño | Anguives   | Anotações         | Brelatórios  | D Ausenciae    | 🗇 Abréscimos ne total esperado | Deduções no                      | total esperado | - Compensações |
| #Férias                     | Afastamentos/Scenços  | 🕾 Autoriza | ção de hora exced | enter @Horas | veelizadas 🛛 🗂 | Attividades de curso/conourso  | <ul> <li>Homologações</li> </ul> | Autorizações   |                |
| <ul> <li>Anotapi</li> </ul> | 80                    |            |                   |              |                |                                |                                  |                |                |
| -                           |                       |            |                   |              | Anotaçõ        | es                             |                                  |                |                |
| Data                        |                       | Conteódo   |                   |              |                |                                |                                  |                | Opções         |
| 23/04/2018                  | 1                     | teste      |                   |              |                |                                |                                  |                | 9              |

Também é possível inserir uma nova anotação clicando com o botão direito do mouse sobre o dia que deseja inserir uma anotação. No exemplo, clicamos em cima do dia 06/04/2018 para inserir uma anotação nesse dia.

| )4/04/2018 | A                                 |  |
|------------|-----------------------------------|--|
|            | <ul> <li>Incluir ponto</li> </ul> |  |
| 05104/2040 | 📕 Incluir anotação                |  |
| 05/04/2018 | 🖄 Incluir ausência                |  |
|            | O Incluir hora realizada          |  |

Também é possível fazer uma nova anotação em Menu – Novo – Anotação.

| i registros   | 😒 menu                                                  |   |                         |  |
|---------------|---------------------------------------------------------|---|-------------------------|--|
| Aguardando Cc | + Novo(a)                                               | • | Anotação                |  |
| Aguardando hc | <ul><li>m Servidor estudante</li><li>m Chefia</li></ul> | • | Ausência<br>Compensação |  |
| Data          | Dia                                                     |   | Desconto de horas       |  |
|               |                                                         |   | Hora realizada          |  |
| 04/02/2040    | Output for                                              |   | 08:25:27                |  |
| 01/05/2018    | Quinta-feira                                            |   | 13:16:43                |  |
|               |                                                         |   |                         |  |

Você pode alterar a data que deseja fazer a anotação, escrever sua anotação em conteúdo e clicar em salvar. Caso queira, é possível inserir um arquivo.

| Data                     |                                    |
|--------------------------|------------------------------------|
| 28/03/2018               |                                    |
| Conteúdo                 |                                    |
|                          |                                    |
|                          |                                    |
|                          |                                    |
| total realizado p        | ng                                 |
|                          |                                    |
| + Selecionar arquivo par | a envio - 14 Ervitarii X Cetterlar |
|                          |                                    |
| × Ultur × Cancelar       |                                    |

#### 13. Relatórios

Em *Registros – Relatórios* é possível visualizar o relatório mensal e o relatório mensal com intercorrências. Basta clicar em uma das duas opções para gerar o relatório em pdf.

| Servidor. | X Honário de trabalho | Arquivos . | Anotacões.         | Relat | tários 🖄 Ausência  | <ul> <li>Acréscimos no total esperado</li> </ul> | E Deductes no  | total esperado | 4 Compensações |
|-----------|-----------------------|------------|--------------------|-------|--------------------|--------------------------------------------------|----------------|----------------|----------------|
| WFeries ( | Afastamentos/licenças | 🗇 Autoriza | ção de hora escede | nte C | ) Horas realizadas | a Atlividades de curso/concurso                  | A Homologações | Autorizações   |                |

#### 14. Ausências

Em Registros – Ausências é possível visualizar as ausências do mês selecionado.

| C ITTER                |                                                                                       |                                                                                                    |                                                                                                    |                                                                                                    |                                                                                                    |                                                                                                    |                                                                                                    |                                                                                                    |
|------------------------|---------------------------------------------------------------------------------------|----------------------------------------------------------------------------------------------------|----------------------------------------------------------------------------------------------------|----------------------------------------------------------------------------------------------------|----------------------------------------------------------------------------------------------------|----------------------------------------------------------------------------------------------------|----------------------------------------------------------------------------------------------------|----------------------------------------------------------------------------------------------------|
| X Horáne de trabalho   | Argunida                                                                              | 🗑 Ariotações                                                                                                    | D Relatórios                                                                                                    | 🗇 Auséncias                                                                                                    | 🗇 Acréacimos no total esperado                                                                                                    | 🛱 Deduções no                                                                                                    | tutal esperado                                                                                                    | - Compensações                                                                                                    |
| 間Afastamentos/licenços | 12 Autoriza                                                                           | (Bo de hore excede                                                                                                    | nte @Hores                                                                                                    | realizados 1                                                                                                    | Allvidades de curso/poticúrso                                                                                                    | 🔩 Homologações                                                                                                    | Autorizações                                                                                                    |                                                                                                    |
|                        |                                                                                       |                                                                                                    |                                                                                                    | Ausend                                                                                                    | ias                                                                                                    |                                                                                                    |                                                                                                    |                                                                                                    |
| Horano                 |                                                                                       | Dureção                                                                                                    |                                                                                                    | Justificative                                                                                                    |                                                                                                    | Com                                                                                                    | penaar                                                                                                    | Opções                                                                                                    |
| 108,00 à               | 88:25                                                                                 | 00.25:00                                                                                                    |                                                                                                    | Exames mé                                                                                                    | dicos.                                                                                                    | N                                                                                                    |                                                                                                    | 9                                                                                                    |
| 10.15 a                | 11:43                                                                                 | 01:28:00                                                                                                    |                                                                                                    | Consulta me                                                                                                    | edica:                                                                                                    | N                                                                                                    |                                                                                                    | a                                                                                                    |
|                        | Communication de trabalho<br>Afastamentos/licenços<br>Morario<br>08:00 al<br>10:15 al | Communication of tradition of the arguments of tradition of the argument of the argument of th | Commence     Arsonapole     Arsonapole     Ars | Comment  Arsotações  Arsotações  Arsotac | Comunic     Horarise de trabalho     Arquivos     Arotações     Afestamentos/licençes     Adostocação de hora excedente     Orioses realizadas     Ausênces     Horaris     Ouração     Justificativa     08:00 às 08:25     10:15 às 11:43     01:28:00     Consulta me | Communic      Communic      Communic | Comment     Argunges     Argunges     A | Arcataco             Arcataco                Arcataco              Arcataco              Arcataco |

No exemplo o servidor teve uma ausência dia 01/03/2018 para exames médicos e outra ausência dia 07/03/2018 para consulta médica.

Ao clicar em opções na lupa azul é possível ver mais detalhes da ausência e caso ainda não tenha sido homologada pode ser excluída. Após a homologação somente a PROGEP pode excluir.

#### 15. Inserir Nova Ausência

Para inserir uma nova ausência clique em Registros -> Ausência -> +Ausência.

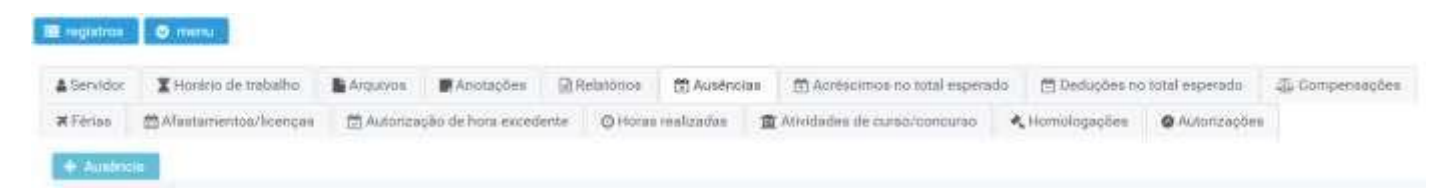

Também é possível inserir uma nova ausência clicando com o botão direito do mouse na data que deseja inserir a ausência.

| 4/04/2018  | O Incluir ponto          |  |  |  |
|------------|--------------------------|--|--|--|
|            | 📕 Incluir anotação       |  |  |  |
| 05/04/2018 | 🖄 Incluir ausência       |  |  |  |
|            | O Incluir hora realizada |  |  |  |

Ou ainda é possível inserir uma nova ausência, clicando em menu – novo – ausência:

| I registros   | 🗢 menu                                                 |   |                         |
|---------------|--------------------------------------------------------|---|-------------------------|
| Aguardando Cc | + Novo(a)                                              | × | Anotação                |
| Aguardando ho | <ul> <li>Servidor estudante</li> <li>Chefia</li> </ul> |   | Ausência<br>Compensação |
| Data          | Dia                                                    |   | Desconto de horas       |
|               |                                                        |   | Hora realizada          |

São cinco os tipos existentes para ausência. São eles: (1) Ausência justificada com compensação até o mês seguinte, (2) comparecimento em consulta/tratamento de saúde para o servidor, (3) comparecimento em consulta/tratamento de saúde de pessoa da família, (4) ausência justificada sem necessidade de compensação ou (5) Ausência justificada com compensação por meio de curso/capacitação.

Exemplos de ausência justificada sem necessidade de compensação: manutenção da rede elétrica, dedetização, paralização de ônibus, falta d'água.

É necessário informar o tipo de ausência, a data, a hora da entrada e da saída da ausência, a justificativa e inserir um arquivo anexo que comprove a ausência justificada caso necessário.

## O servidor deve registrar a ausência de acordo com o seu horário de trabalho padrão e não de acordo com o horário realizado no dia.

Exemplo: Servidor com horário de trabalho 07h as 12h e de 13h as 16h saiu do local de trabalho as 14h para consulta médica. Neste dia ele se atrasou e chegou as 09h no trabalho. O registro de ausência deve ser feito de 14h as 16h. O horário de 07h as 09h deverão ser compensados conforme determina a lei 8112/90.

Após inserir uma nova ausência será sinalizado para o servidor que há um registro aguardando homologação, para visualizar o registro que está aguardando homologação basta clicar no ícone do (+).

| Aguardando homologação 🚹 | + |  |
|--------------------------|---|--|
|                          |   |  |

A chefia recebe uma sinalização de que há um novo registro que necessita de homologação no ponto do referido servidor. A chefia deve homologar esse registro caso ache aceitável para que ele apareça no ponto do servidor. Após a homologação da chefia esse registro poderá ser visualizado no menu Ausências e as homologações são visualizadas no menu Homologações.

#### 16. Descartando um registro de ponto

Para cada registro de entrada ou saída exibido, é possível fazer um descarte, para isso basta clicar sobre o registro de ponto que deseja descartar. No exemplo a seguir foi selecionado dia 02/04/2018 às 08:39:58.

| 201 - E                                              | A State                           |                              |                      |                      |                     |              |                            |
|------------------------------------------------------|-----------------------------------|------------------------------|----------------------|----------------------|---------------------|--------------|----------------------------|
| 1005702                                              | REMATA ALVES CAMPOS               |                              |                      |                      |                     |              | Andrease prove Description |
| Mits Abril                                           | * Aro 2018 *                      |                              |                      |                      |                     |              |                            |
| Total Expensite prolitij<br>Total Readjunte (Politij | 100.00.00 hoses<br>20.02.02 hoses |                              |                      |                      |                     |              | U                          |
| a next or                                            | O metter                          |                              |                      |                      |                     |              |                            |
| Aquerdando Cor                                       | ipetialgilo (mini                 |                              |                      |                      |                     |              |                            |
| Aguardando hon                                       | ologajda 🖸                        |                              |                      |                      |                     |              | 9                          |
| line.                                                | Da                                | Entracia                     | Saids                | Esperado Dia         | Total do Dia        | Saldo do Dia | Total Semenal              |
| 910002019                                            | Deerge                            |                              |                      | 00.00.00             | 00.00.00            | 00.00.00     | 80 80 08                   |
| annuone a                                            | Water of the last                 | 20.10.02                     | 2000                 |                      |                     |              |                            |
| 52104 AR10 .                                         | - age station                     | 100000/#                     | 111215               | 10.00.00             | 06.02.18            | 60.03 H3 H1  |                            |
|                                                      | Terreton                          | 8014 to                      | 11.01.10             |                      |                     |              |                            |
| a here of the                                        |                                   | 10.00000                     | 20.05.00             | 10.00.00             | 063126              | 08.01.95.55  |                            |
| 10000319                                             |                                   |                              |                      |                      |                     |              |                            |
| Energy                                               | Down Base                         | Here.                        | 11111                |                      |                     |              |                            |
| alanedara<br>harhectara                              | Doarts-to-e                       | 1000-3.<br>1000-104          | 3100.00              | 68 (0 80             | 00.01.00            | 00-01-00-00  |                            |
| 820002019<br>940002019                               | Doarts-fore                       | 900-3<br>2000-4<br>2000-4    | 2000<br>2000<br>2000 | 88 (0-0)             | 08.87.00            | 000100-00    |                            |
| 1000219<br>1000219                                   | Doens-tore<br>Southartore         | anna<br>anna<br>anna<br>anna |                      | 60.00-00<br>66.00 00 | 00.01.00<br>04.9629 | 0000         |                            |

Após clicar sobre o registro de ponto, é necessário escrever uma justificativa e clicar em descartar.

| ersense<br>Hersense | 02/04/201 |   |  |
|---------------------|-----------|---|--|
| Honario             | 08:39:58  |   |  |
| Relógio             | NTL       |   |  |
| Evento              | Entrada   | * |  |
| Observação          |           |   |  |
|                     |           |   |  |
|                     |           |   |  |
|                     |           |   |  |
|                     |           |   |  |

Após descartar um registro de ponto o servidor poderá retornar esse registro, mas se foi a chefia que descartou o registro, essa ação somente poderá ser retornada pela chefia. Esta tela também pode ser usada para inserir uma observação apenas, escrevendo a observação e clicando em salvar ou ainda trocar o evento de entrada para saída ou vice- versa

e depois clicando em salvar.

#### 17. Alterar Registro de entrada para saída e vice-versa

Você pode alterar um registro de ponto de entrada para saída ou vice-versa como falado no item anterior ou também é possível clicar com o botão direito do mouse sobre um registro de

entrada e alterá-lo para saída ou clicar em um registro de saída e alterá-lo para entrada. Isso é uma ação que pode ser revertida pelo usuário.

| Data                    | Dia               | Ererada       | finida      | Esperado Dia | Total do Dia | Taldo do Dia  | Total Semanal |
|-------------------------|-------------------|---------------|-------------|--------------|--------------|---------------|---------------|
| 81042018                | Denningen         |               |             | 08/30/20     | 80.00.00     | 00 90 00      | 00.00.30      |
| 821042010               | Tegestativa       | Alterar       | pers solde  | 08.80.00     | 26.82.78     | (8.33.14.0)   |               |
| 8264/2016               | Terps Perro       | 2514.25       | 10.00.00    |              |              |               |               |
|                         |                   | 2010/10/10    | 16,01,02    | 00.00.00     | 38.81.08     | (0.0104-00-00 |               |
| and the second          | D and a damage of | 8121.31       | 1201        |              |              |               |               |
| Ronports.               | A DE LE VIENE     | 11.0010-010-0 | 100027      | 08.30.09     | (HE 87.0)    | (0.01.00 00   |               |
| and and a second second | them have         | 1100          | 101111      |              |              |               |               |
| BOOMLOCHE .             | Colorida Maria    | 10.00.00      | personal la | 08-30 56     | 14/16/28     | 014101        |               |

#### 18. Incluir Registro de Ponto por esquecimento

Para incluir um novo registro de ponto manualmente clique com o botão direito do mouse sobre a data desejada e clique em incluir ponto

| Data      | Dra                      |    | Entrada     | Saide    | Esperado Dia | Total do Dia | Saldo do Dia | Total Semanal |
|-----------|--------------------------|----|-------------|----------|--------------|--------------|--------------|---------------|
| 01/04/20  | ⊗ Incluir portiu         |    |             |          | 90.00.00     | 00.00.00     | 00 00 00     | 90.00.00      |
| 010100    | Incluir anotação         | 40 | 10.00.00    | 121016   |              |              |              |               |
| 04/04/20  | 🗇 Incluir ausēncia       |    | 1100.05 **  | 000016   | 08.00.05     | 66.03.18     | 00.03.18-00  |               |
| -         | O incluir hora realizada |    | DOLLAR DA V | 1520.00  |              |              |              |               |
| 10104-001 | -                        | ÷. | 10 20 20 ** | 10.00.00 | 00.00.00     | 00.01:06     | 00.01.06 @   |               |

É necessário informar o horário, selecionar se é um evento de entrada ou saída, escrever uma justificativa e clicar em salvar.

| formation in | 00.04620.08 |
|--------------|-------------|
| venta        | Selectore * |
| Antheres     |             |
|              |             |
|              |             |
|              |             |

Também pode ser incluído um novo registro de ponto clicado em cima da palavra "sem registro" com o botão direito do mouse.

| 24/05/2019 | Quieto foiro | <u>07:59:29</u> | <u>12:54:47</u> | + Incluir ponto | o de saída |  |
|------------|--------------|-----------------|-----------------|-----------------|------------|--|
| 24/05/2010 | Quinta-rella | <u>13:27:40</u> | sem registro    |                 | 00.00.00   |  |
| 25/05/2018 | Sexta-feira  |                 |                 |                 | 08:00:00   |  |

#### 19. Previsão de Saída do Dia

Para saber a previsão da saída do dia, passe o mouse sobre a data do dia de hoje. Aparecerá a previsão da saída.

| Data                                                                                                    | 09                                       | Extrada             | Schie.      | Esperado Dia | Terral de Ote | Taldo do Div | Total Serveral |
|----------------------------------------------------------------------------------------------------|------------------------------------------|---------------------|-------------|--------------|---------------|--------------|----------------|
| 81842018                                                                                                    | George                                   |                     |             | 10.00.00     | 00.00.00      | 80,08-00     | 10.00.08       |
| and the second second se | Sec. 19                                  | 2.04                | the invest- |              |               |              |                |
| No. of Concession, Name                                                                                                    | C. C. C. C. C. C. C. C. C. C. C. C. C. C | 11.0001.00          | 17,61.15    | 80.00.00     | 88.03 10      | 80.03 10 10  |                |
| and free and the                                                                                                    | Texashin                                 | 10 M / W            | 11.003      |              |               |              |                |
|                                                                                                    |                                          | MILLION CO.         | 10.012      | 80.09.30     | 00.01.00      | 000100-00    |                |
| analogia -                                                                                                    | Containe                                 | 1000                | 1221.12     |              |               |              |                |
|                                                                                                    |                                          | 12 20 20 20         | 10,0011     | 90000        | 89.01.99      | 80.01 81 10  |                |
| in an international                                                                                                    | Containing 1                             | 10.00.42            | 0.0.0       |              |               |              |                |
| -                                                                                                    |                                          | <u>14 + 1 m</u> .++ | 14,0115     | 10.00.00     | 网络数           | 10 16 25 10  |                |
| MALIFIC SILVERS                                                                                                    | n dhe analatar<br>7                      | are to a P          | (1111)      | 10.00.00     | 90.08.90      | 20.00 m      |                |
| 1754(201                                                                                                    | 1.0 mil                                  |                     |             | 80.00.00     | 60.00.00      | 00.08.00     |                |
| 18/94/2519                                                                                                    | Dennig.                                  |                     |             | 60 00 30     | 80.06.90      | NO DE INI.   | 22.12.24       |

#### 20. Total Esperado e Total realizado mensal

Na parte superior esquerdo da página inicial podemos visualizar o total esperado e o total realizado no mês. Também é possível verificar no canto superior direito quantas horas já foram realizadas (em amarelo) e quantas horas ainda faltam para terminar o mês (em rosa).

| JAPS -                                                                                                    | R. Anne.           |             |           |              |              |              |                                 |
|----------------------------------------------------------------------------------------------------|--------------------|-------------|-----------|--------------|--------------|--------------|---------------------------------|
| C 1865792                                                                                                    | ENATA AUVES CAMPOS |             |           |              |              |              | States and a state of the state |
| Mes Abri                                                                                                    | * Ana 2018 *       |             |           |              |              |              |                                 |
| loud Expensite probing ]<br>Ional Readigante (miles)                                                                                                    | 02:00:00 Minute    |             |           |              |              |              | U                               |
| Cogenae 1                                                                                                    | D menti            |             |           |              |              |              |                                 |
| Aguardando Com                                                                                                    | perinagilo (CCCC)  |             |           |              |              |              | -                               |
| Aguardando Ferri                                                                                                    | ologação 🖸         |             |           |              |              |              |                                 |
| Data                                                                                                    | Dia                | Entracia    | Switte    | Esperado Dia | Total do Dia | Saldo do Diw | Total Semutal                   |
| 81042819                                                                                                    | Deesgo             |             |           | 00.00.00     | 00.00.08     | 00.00.00     | 80 00:08                        |
| annace is                                                                                                    | Tana da bita       | 20.02.02    | 1.00      |              |              |              |                                 |
| Server and the server of the server of the s | Table Province     | 10000-00-04 | 1000      | 10.00.00     | 06.02.19     | 68.03 10 th  |                                 |
| Decision .                                                                                                    | Terretas           | 80.14.5a    | 11.01.10  |              |              |              |                                 |
|                                                                                                    | 10000              | 101000      | 24.75.27  | 09.00.00     | 00.01.06     | 08.0195.51   |                                 |
| NAME OF TAXABLE PARTY.                                                                                                    | Down here          | 1111 S      | 12.23.11  |              |              |              |                                 |
| MARKIN .                                                                                                    | and the            | 10.00 FL    | 31.17.11  | 88.00.00     | 00.01.00     | 00-01-00-00  |                                 |
| 10002018                                                                                                    | Tourse man         | STALLS.     | 1000      |              |              |              |                                 |
| THE 8/5 (7).                                                                                                    | Statistics.        | 11:12:14.** | 862       | 19120        | HE-0.25      | 91435.0      |                                 |
| BURNINES                                                                                                    | Stania Nerse       | WITH-AC     | CONTRACTO | 102.00.00    | 00.00.00     | 08.06.90     |                                 |

Ao passar o mouse em cima da figura é possível visualizar quantas horas já foram realizadas no mês e quantas horas faltam para fechar o mês.

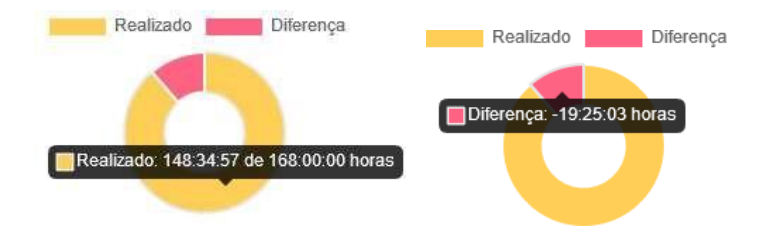

#### 21. Saldo das horas até o momento

Para saber o saldo das horas realizadas até o momento basta passar o mouse sobre a data do dia anterior. O cálculo é feito até a data de ontem, já que a data de hoje ainda está em aberto. Na figura abaixo estamos no dia 03/05/2018, ao passarmos o mouse sobre o dia 02/05/2018 mostra a quantidade de horas que o servidor fez até o momento (Saldo Parcial). O servidor pode ter até 3 horas excedentes no mês sem autorização da chefia. Caso ele faça mais de 3 horas excedentes, será exibido em horas excedentes não autorizadas, até que a chefia autorize essas horas excedentes.

| Data       | 00:00:00 de 08:00:00      |               | Entrada         | Saida           | Esperado Dia |
|------------|---------------------------|---------------|-----------------|-----------------|--------------|
| 01/05/2018 | realizadas até            | l do Trabalho |                 |                 | 00:00:00     |
| 02/05/2018 | 02/05/2018. Saldo         | 3             | sem registro    | sem registro    | 08:00:00     |
| 02/05/2019 | parcial: -08:00:00. Horas |               | <u>08:14:06</u> | <u>12:01:18</u> |              |
| 03/03/2010 | autorizadas: 00:00:00     |               | <u>12:44:01</u> | sem registro    | 08:00:00     |

#### 22. Compensações

Em *Registros – Compensações* é possível visualizar as compensações que foram realizadas no mês. No exemplo abaixo não há nenhuma compensação realizada no mês.

| registros  | C mente                                           |          |                      |            |                 |                                |                    |                |                |
|------------|---------------------------------------------------|----------|----------------------|------------|-----------------|--------------------------------|--------------------|----------------|----------------|
| Servidor 6 | 🕱 Horário de trabalho                             | Arquivos | Anatações            | Relatórios | (3) Auséricias  | 🗄 Accéscimos no total esperado | 🗎 Deduções no      | total esperado | 🚓 Compensações |
| #Finiss    | m Alastamentos/licenças                           | Autoriza | pilo de hora exceden | In O Horse | s mellosdes 1   | Alividades de curso/concurso   | < Homologações     | Autoritações   |                |
| + Nore co  | moersacilo                                        |          |                      |            |                 |                                |                    |                |                |
|            | CALIFORNIA DE DE DE DE DE DE DE DE DE DE DE DE DE |          |                      |            | Registros de co | mpensação                      |                    |                |                |
| Tipo       |                                                   | inicio   |                      | Termino    |                 | Qtde: Horas Compensadae        | Objeto da compensa | ção            | Opções         |
| sem maistr | as aa mès                                         |          |                      |            |                 |                                |                    |                |                |

Em *Aguardando Compensação*, o servidor pode visualizar quais registros estão aguardando compensação. No exemplo abaixo o servidor precisa compensar 32 horas de recesso de fim de ano 2017 e o prazo para compensação é até o dia 01/06/2018.

| Aguardando Compensação     |                        |          |            |             | -                       |
|----------------------------|------------------------|----------|------------|-------------|-------------------------|
| Descrição                  | Prazo para compensação | Esperado | Compensado | A compensar | Não compensado no praze |
| Recesso de fim de ano 2017 | 01/06/2018             | 32:00:00 | 00.00.00   | 32:00:00    | 00.00.00                |

#### 23. Inserir Nova Compensação

Para inserir uma nova compensação clique em *Registros* -> *Compensações* -> +*Nova* compensação:

| #Férias mAtastam                           |                       |                           |                    |                               |                |                  | 2460/500 hall 040/504 |
|--------------------------------------------|-----------------------|---------------------------|--------------------|-------------------------------|----------------|------------------|-----------------------|
| No. 1 Columber 11 Street Processing Street | entos/licenças 🖂 Auto | rização de hora excedente | O Horas realizadas | 1 ADvidades de cursu/concurso | 🚓 Homologações | · Autoritrisções |                       |
|                                            | 11                    |                           |                    |                               |                |                  |                       |
|                                            |                       |                           | Recentros de o     | omenuação                     |                |                  |                       |

Você também pode inserir nova compensação em: menu, novo, compensação:

| + Novo(a)            | D                                                             | Anotação                                                               |
|----------------------|---------------------------------------------------------------|------------------------------------------------------------------------|
| E Servidor estudante | ٠                                                             | Ausência                                                               |
| 🛱 Chefia             | *                                                             | Compensação                                                            |
| Dia                  |                                                               | Desconto de horas                                                      |
| Domingo              |                                                               | Hora realizada                                                         |
|                      | Novo(a)     Servidor estudante     Chefia     Dia     Domingo | Novo(a)     Novo(a)     Servidor estudante     Dia     Dia     Domingo |

Também é possível inserir uma nova compensação clicando com o botão direito do mouse em cima do saldo do dia, neste caso é necessário ter saldo positivo no dia para lançar uma compensação.

| Saldo | do Dia             | Total \$ |
|-------|--------------------|----------|
| 00:00 | 00                 | 00:00:00 |
| 00:03 | آنِ<br>Incluir com | pensação |

Ao inserir uma nova compensação é necessário informar o tipo da compensação, selecionar qual item está sendo compensado, data de início e de término, quantidade de horas, observação e adicionar um arquivo que comprove essa compensação caso necessário. A compensação deve ser lançada no mês que aconteceu a compensação das horas e a quantidade que estava aguardando compensação é corrigida automaticamente, após a homologação da chefia.

Os tipos de compensação seriam: (1) compensação, (2) compensação de recesso de fim de ano, (3) compensação de horário especial com horas trabalhadas, (4) compensação de horário especial com curso de capacitação, (5) compensação de ausência com curso/capacitação.

| Incluir Com                                                                                                    | pensacão                                                             |              |   |  |  |
|----------------------------------------------------------------------------------------------------|----------------------------------------------------------------------|--------------|---|--|--|
| para apreciação d                                                                                                    | a chedia                                                             |              |   |  |  |
| RENATA A                                                                                                    | LVES CAMPOS                                                          |              |   |  |  |
| Matricula: 106                                                                                                    | 1392                                                                 |              |   |  |  |
| Analista de Tec<br>40 honas sema<br>Núcleo de Tecn                                                                                                  | nologia de Informação<br>sana ( Ativo )<br>ologie de Informação - N7 | 1            |   |  |  |
| Tipe                                                                                                    |                                                                      |              |   |  |  |
| selectione o tipo:                                                                                                    |                                                                      |              | • |  |  |
| firm a ser cumper                                                                                                    | aado (veferência)                                                    |              |   |  |  |
| <b>[</b> ]                                                                                                    | unt dem encontrado para o Apo.                                       | pelecimiente |   |  |  |
|                                                                                                    |                                                                      |              |   |  |  |
| Data de Inicio                                                                                                    |                                                                      |              |   |  |  |
| Data de Inicio                                                                                                    |                                                                      |              |   |  |  |
| Data de Inicio<br>Data de Termina                                                                                                    |                                                                      |              |   |  |  |
| Data de Inicio<br>Data de Termino                                                                                                    |                                                                      |              |   |  |  |
| Data de Inicio<br>Data de Termina<br>Quantidade Horas                                                                                               |                                                                      |              |   |  |  |
| Data de Inicio<br>Data de Termino<br>Quarridade Horas<br>pHonarros                                                                                  |                                                                      |              |   |  |  |
| Data de Inicio<br>Data de Termino<br>Guarridade Hora<br>PHETERTIS<br>Observação                                                                     |                                                                      |              |   |  |  |
| Data de Inicio<br>Data de Termino<br>Guarridade Horas<br>piliconnas<br>Observação                                                                   |                                                                      |              |   |  |  |
| Data de Inicio<br>Data de Termino<br>Quantidade Horas<br>(Hittermes)<br>Observação                                                                  |                                                                      |              |   |  |  |
| Data de Inicio<br>Data de Termino<br>Disartidade Horas<br>(Hittmma)<br>Observação                                                                   |                                                                      |              |   |  |  |
| Data de Inicio<br>Data de Termina<br>Quantidade Horas<br>(Hiteratras<br>Observação                                                                  |                                                                      |              |   |  |  |
| Duta de Inicio<br>Duta de Termina<br>Duta de Termina<br>Duta de Termina<br>Duta de Termina<br>Duta de Termina<br>Duta de Termina<br>Duta de Termina |                                                                      | 22318        |   |  |  |
| Duta de Inicio<br>Duta de Termina<br>Duta de Termina<br>Duta de Termina<br>Diservação<br>Diservação                                                 |                                                                      | 22318        |   |  |  |

Ao inserir uma nova compensação a mesma fica sinalizada no dia até que a chefia homologue esse registro. No exemplo abaixo o servidor fez 08:43:06. Ele sinalizou que 00:43:06 foi utilizado para compensação.

|            |             | <u>08:28:26</u>    | <u>13:21:35</u> |          |
|------------|-------------|--------------------|-----------------|----------|
| 17/04/2018 | Terça-feira | <u>14:21:35</u> ** | <u>18:11:32</u> |          |
|            |             | Compensar          | ido 00:43:06    | 08:43:06 |

A compensação lançada pelo servidor aparecerá em Aguardando homologação até que a chefia homologue.

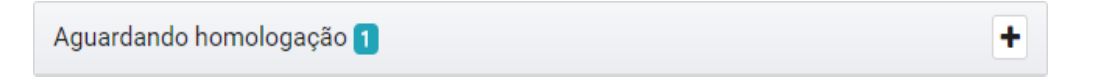

#### 24. Inserir desconto de horas

| 🔳 registros          | 😔 menu    |         |  |                         |  |
|----------------------|-----------|---------|--|-------------------------|--|
| Aguardando Cc        | + Novo(a) |         |  | Anotação                |  |
| Aguardando hc 💼 Chef |           | ia F    |  | Ausência<br>Compensação |  |
| Data                 |           | Dia     |  | Desconto de horas       |  |
| 01/04/2018           |           | Domingo |  | Hora realizada          |  |

Para inserir desconto de horas, clique em Menu, Novo, Desconto de horas.

Também é possível realizar essa operação clicando com o botão direito do mouse em cima do saldo do dia, se este for negativo

|           | 📛 Incluir desconto de |
|-----------|-----------------------|
|           | horas                 |
| -00:54:32 |                       |

É necessário informar o tipo, a data de início, a data de término, a quantidade de horas, observação e anexar um arquivo caso necessário.

No momento há um tipo disponível: (1) horas a serem compensadas até o mês seguinte – quando autorizado a compensação pela chefia imediata no ato da homologação.

| icluir Desconto de horas                                                                                                    |
|----------------------------------------------------------------------------------------------------|
| ra apreciação da chefia                                                                                                    |
| RENATA ALVES CAMPOS                                                                                                    |
| Matrixula: 1865392                                                                                                    |
| Analista de Tecnología da Morração                                                                                                    |
| 40 horas semanais ( Ativo )<br>Michola da Tananharia da Jafarana ka ATI                                                                                                    |
| nucleu be rechologia da estamação - HTT                                                                                                    |
| 20                                                                                                    |
| elecione a tipo *                                                                                                    |
| na de Termino                                                                                                    |
| amtidade Horas                                                                                                    |
| le moras                                                                                                    |
| zerveçite                                                                                                    |
|                                                                                                    |
|                                                                                                    |
|                                                                                                    |
| quino                                                                                                    |
| any triar mininger and the second second secon |
|                                                                                                    |

#### 25. Inserir hora realizada

Para inserir hora realizada, clique em menu, novo, hora realizada.

Hora realizada é usada nas seguintes situações: (1) horas realizadas em serviço externo, (2) horas realizadas em capacitação, (3) horas realizadas antes do cadastramento biométrico, ou (4) horas realizadas com sistema inoperante.

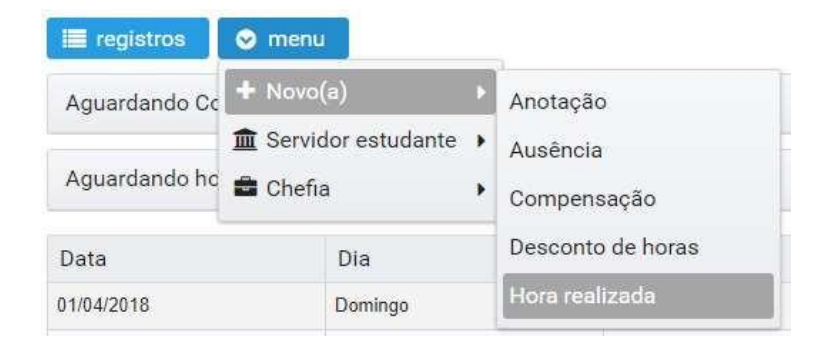

Também é possível inserir hora realizada clicando com o botão direito do mouse sobre a data em questão. No exemplo clicamos com o botão direito em cima da data 06/04/2018:

|            | <ul> <li>Incluir ponto</li> </ul> |  |  |  |  |  |
|------------|-----------------------------------|--|--|--|--|--|
|            | 📕 Incluir anotação                |  |  |  |  |  |
| 15/04/2010 | 🖄 Incluir ausência                |  |  |  |  |  |
|            | O Incluir hora realizada          |  |  |  |  |  |

É necessário informar o tipo, ou seja, uma das quatro situações listadas acima, informar a data, a hora de início e de término, uma observação e inserir um arquivo comprovatório caso necessário.

| pora apreciação do chefia                                         |                  |  |
|-------------------------------------------------------------------|------------------|--|
|                                                                   | 00               |  |
| RENATA ALVES CAMP                                                 | 05               |  |
| Mathema: 1865397                                                  |                  |  |
| 40 horas semanais ( Ativo )<br>Núcleo de Tecnologia da Informaç   | gao<br>80 - NTI  |  |
| Тіро                                                              |                  |  |
| selecione o tipo                                                  | 3 • 3            |  |
| Data                                                              |                  |  |
| 19/04/2018                                                        |                  |  |
| Horário treicio                                                   |                  |  |
|                                                                   |                  |  |
|                                                                   |                  |  |
| Horánio Término                                                   |                  |  |
| Horário Término<br>Observeção                                     |                  |  |
| Horário Término<br>Observação                                     |                  |  |
| Horário Término                                                   |                  |  |
| Horánie Término Cibserweçke Arquino Arquino Serve Citor alménovem | peopyents-01 pg  |  |
| Horário Término<br>Cibserveção<br>Arquivo                         | setquente Of gaj |  |

#### 26. Controle de Ponto do Servidor Estudante

O servidor estudante está dispensado do registro de ponto eletrônico. Ele deve fazer o controle de ponto manual. O servidor estudante deve ir no menu – servidor estudante – controle de ponto manual.

| E registros   | 😒 menu 📄             |   |                   |  |
|---------------|----------------------|---|-------------------|--|
| Aguardando Cc | + Novo(a)            | • |                   |  |
|               | 1 Servidor estudante | • | Controle de ponto |  |
| Aguardando hc | 🖻 Chefia             | • | manual            |  |

É necessário informar o tipo – controle de frequência manual servidor estudante portaria 492/2017-PROGEP, informar a data de início e de término, quantidades de horas mensais trabalhadas, uma observação e o formulário com os registros manuais de controle de frequência do servidor.

| ánte 😑 🕐 Gos |                                                                                                    |
|--------------|----------------------------------------------------------------------------------------------------|
| Co           | ntrole de frequência manual para servidor estudante<br>apreciação da chefia                                                  |
| F            | ENATA ALVES CAMPOS                                                                                                    |
| A<br>a       | valista de Tecnologia da Informação<br>1 horse sementes ( Ativo )<br>Juleo de Tecnologia da Informação - NTI                 |
| Tipo         |                                                                                                    |
| sele         | rolone o tipo *                                                                                                    |
| Data         | de Inicio                                                                                                    |
| Dati         | de Termino                                                                                                    |
| Qua          | ntidade Horws                                                                                                    |
| нн           |                                                                                                    |
| Obs          | ervação                                                                                                    |
|              |                                                                                                    |
| É ob<br>Arqu | il<br>igatànio inserir o formulàrio aveva da Pantaria 492/2017-PR com or registros manuais de controlo de freguência,<br>ivo |
|              | comple_calar_adintamentalenaparche-D1 jag                                                                                    |
| E            | , Selectioner anguleti para anyela 🕺 🏩 Economia 👘 Caramalia .                                                                |
|              |                                                                                                    |
|              | Sime X Canodar                                                                                                    |

#### 27. Visualizar Férias

Para visualizar as férias pelo SREP, o servidor deve selecionar o mês e ano que solicitou as férias:

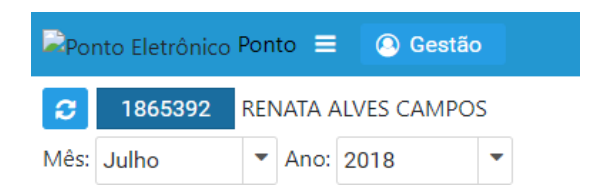

Depois ir em *Registros – Férias* para visualizar as informações. Aparecerão as seguintes informações: data de início e de término das férias, quantidade de dias e o ano de exercício.

| e mgiannae i  | 👁 menu                |                            |               |            |                      |         |                              |                |                  |                |
|---------------|-----------------------|----------------------------|---------------|------------|----------------------|---------|------------------------------|----------------|------------------|----------------|
| & Servidor    | X Horário de trabalho | Arquivos                   | Anotações     | Relatórios | E Ausênci            | an:     | Acréscimos no total esperad  | o 🛗 Déduções r | o total esperado | 4 Compensações |
| ¥ Férias      | Afastamentos/boenças  | Autorização de hora expede |               | ente @Hon  | e 🛛 Horas reakzadas. |         | Atividades de curso/concurso | 🔨 Homologações | Autorizações     |                |
|               |                       |                            |               |            | Féria                | a () 74 | en)                          |                |                  |                |
| Inicio Férial |                       | Ti                         | érmino Férias |            |                      | p       | les .                        | And            | reversisio       |                |
| 02/07/2018    |                       | 2                          | 1/07/2018     |            |                      | 20      | 3                            | 201            | 8                |                |

#### 28. Visualizar Afastamentos/Licenças

Para visualizar os afastamentos e licenças através do SREP, o servidor deve ir em *Registros – Afastamentos/licenças*. É possível visualizar a ocorrência, a data de início e fim do afastamento/licença e a quantidade de dias. No exemplo, no mês de abril/2018 o servidor teve uma licença para tratamento de saúde de 1 dia.

| registros  | O marke                    |                               |           |                |                  |                               |                 |                |                        |
|------------|----------------------------|-------------------------------|-----------|----------------|------------------|-------------------------------|-----------------|----------------|------------------------|
| Servidor   | X Horário de trabalho      | Arquives                      | Anotações | (hRelativities | Austroias        | Acritacimos no total esperado | 🗇 🗇 Deduções no | total esperado | Directory Compensações |
| ¥ Férias   | 🛱 Afastamentos/licenças    | 🛱 Autorização de hora exceden |           | ente ØHoras    | i reskizades 🛛 🖠 | Attividades de curso/consurso | K Homologações  | Autorizações   |                        |
|            |                            |                               |           |                | Afastamentos     | s/licenças                    |                 |                |                        |
| Ocorrência |                            |                               |           |                |                  | Inicio                        | Término         | Di             | na:                    |
| LICENÇA T  | RAT. DE SAUDE INFERIOR A 1 | 5 DIAS - EST                  |           |                |                  | 11/04/2018                    | 11/04/2018      | 3              |                        |

#### 29. Visualizar Homologações

Em *Registros – Homologações* o servidor pode visualizar os registros que foram homologados pela chefia.

| registroe                                                                                   | 🗢 mimu                |                       |                           |                  |            |               |               |              |               |                       |
|---------------------------------------------------------------------------------------------|-----------------------|-----------------------|---------------------------|------------------|------------|---------------|---------------|--------------|---------------|-----------------------|
| Servidur                                                                                    | 🕱 Horária de trabalho | Arquivaa              | Anotações                 | Relatórios       | Auséncias  | Despe         | ento de boran | Dompensações | #Férias       | Afastamontos/licenças |
| Autorizaci                                                                                  | lo de hom excedente   | O Horus realizad      | a Atividad                | es de curso/oono | wroo 🔨 Hon | nologações    | Autoritatio   | 5es          |               |                       |
| Descrição                                                                                   |                       |                       | Analisado por             |                  |            | Situação Horr | inlogação     |              | Justificativa |                       |
| HORAS A SEREM COMPENSADAS EM MES<br>SEGUINTE de 06/04/2018 = 06/04/2018 (01 40:06<br>boras) |                       | MES<br>18 (01:40:06 A | ALAN PANCIERI BERGER SAAR |                  |            | HOMOLOGADO    |               |              |               |                       |
| COMPENSAÇÃO de 17/04/2018 a 17/04/2018<br>(02.00.00 hones)                                  |                       | 04/2018 A             | ALAN PANCIERI BERGER SAAH |                  |            | HOMOLOGADO    |               |              | muito bem A   | rtana                 |

#### 30. Visualizar Atividades de curso/concurso

Em *Registros – Atividades de curso/concurso* o servidor pode visualizar as atividades de curso/concurso que necessitam de compensação. Nesta tela é possível ver a descrição da atividade, o número do processo, data de início e data de término da atividade de curso/concurso, a data limite para compensação e a quantidade de horas.

| registros     | S menu                |                    |              |                    |                   |              |              |                |        |                       |
|---------------|-----------------------|--------------------|--------------|--------------------|-------------------|--------------|--------------|----------------|--------|-----------------------|
| & Servitor    | X Nocário de trabalho | Anguivos           | M Anotações  | @Relatòrios        | 🗇 Ausénsiae       | ₫ Desce      | nto de horas | (Dompensações) | #Fenm  | Afestamentos/licenças |
| 🔁 Autoriziaçã | So de hora excedente  | @ Horas realizadar | a 👔 Atividad | les de cu/so/concu | nko 🔦 Home        | logações     | · Autorizaç  | Ses \          |        |                       |
|               |                       |                    |              | A                  | tividades de curs | id/concursio |              |                |        |                       |
| Desc. Athid   | ade                   | Num. Proces        | 90))         | Dt. Init           | aio -             | Dr           | Término      | Compens        | ar Até | Horas Trabalhadaa     |
| Coordenaçã    | 0                     | 23068.01393        | 6/2017-05    | 04/09              | 2017              | 04           | 09/2017      | 04/09/20       | 18     | 6                     |
| Coordenaçã    | a                     | 23068.01391        | 6/2017-05    | 29/09              | 2017              | 29           | 09/2017      | 29/09/20       | 18     | 3                     |
| Coordenaçã    | à                     | 23068.01391        | 6/2017-05    | 30/09              | 2017              | 30           | /09/2017     | 30/09/20       | 18     | 6                     |
| Coordenaçã    | ie .                  | 23068.01391        | 6/2017-05    | 19/10              | 2017              | 19           | 10/2017      | 19/10/20       | 18     | 4                     |

#### 31. Intervalo para repouso e alimentação

O intervalo para repouso e alimentação deve ser no mínimo de 1 hora. Caso o servidor faça um intervalo menor, o sistema ajusta automaticamente o intervalo de 1 hora caso o servidor se ausente no período entre 11h e 15h. Caso o servidor faça um período menor que 1 hora fora desse período, o sistema avisará e o ponto desse servidor só poderá ser homologado se a chefia ajustar o intervalo para repouso e alimentação em 1 hora. No exemplo abaixo o servidor fez 8 minutos de intervalo de almoço após as 15h e o sistema sinalizou e aguarda intervenção da chefia nessa questão antes da homologação.

| -           | 08:17:03        | 15:12:27        |          |          | O período de                                     |
|-------------|-----------------|-----------------|----------|----------|--------------------------------------------------|
| Terça-terra | <u>15:20:13</u> | <u>16:40:54</u> | 08:00:00 | 08:16:05 | repouso/alimentação no<br>dia é menor do que uma |
|             |                 |                 |          |          | hora (PS01)                                      |

#### 32. Limite de 2 horas excedentes além da jornada diária

No exemplo abaixo o servidor tem uma jornada diária de 8 horas e o limite diário permitido são 2 horas além da jornada, ou seja, 10 horas. Nesse dia o servidor fez mais de 10 horas, o sistema sinaliza e corta em 10 horas.

| Canta Jalon | 072310      | 10.57.00 |          |          |          | Increase on the second second |
|-------------|-------------|----------|----------|----------|----------|-------------------------------|
| Second      | 11.57.08.** | 18:43:00 | 08:00:00 | 10.00.00 | 02:08:00 | é de 10 horas (IGD3)          |

#### 33. Autorização de horas excedentes além das 3 horas mensais

O sistema contabilizará até três horas excedentes mensais. Caso o servidor faça mais de 3 horas excedentes mensais, o servidor deverá solicitar autorização da chefia imediata para contabilizar essas horas desde que seja em interesse da administração.

OBS: O servidor poderá fazer além de 3 horas mensais se estiver compensando algum débito.

Para visualizar as autorizações de horas excedentes além do limite de 3 horas, o servidor deve ir em *Registros – Autorizações*.

| Progistroe 7 | O menu               |                   |            |                  |                |           |              |                  |         | 🗸 williai 🖂 tunidigae   |
|--------------|----------------------|-------------------|------------|------------------|----------------|-----------|--------------|------------------|---------|-------------------------|
| Servidar     | X Honino de trabalho | Arquivos:         | Anutações  | Relatorios       | (1) Austrician | 10 Deport | nto de boras | 45. Compensações | #Férine | 🛱 Afastamentos/licenças |
| 2 Autorizaçã | lo de bora excedente | @Horas mailizadae | a Allyklad | es de ourba/cono | uruo 🔨 Horni   | logações  | Autorizaçã   | ies:             |         |                         |
|              |                      |                   |            |                  | Autorizaç      | ões       |              |                  |         |                         |
| Juta         | Peric                | eda               | Qtde Hon   | 15               | Obernação      |           |              |                  |         | Opções                  |
| em autoriza  | apões no més         |                   |            |                  |                |           |              |                  |         |                         |

#### 34. Autorização de Usufruto de horas excedentes

A chefia poderá autorizar o usufruto de horas excedentes em interesse da administração. O usufruto das horas excedentes deverá ocorrer até o mês subsequente ao da sua ocorrência.

Para que o servidor visualize suas autorizações de usufruto de horas excedentes é necessário ir em *Registros – Autorização de hora excedente*.

| e registros   | .o menu                  |                   |            |                  |                   |              |               |                |          | 🖌 ventilear 🛛 < hemologie |
|---------------|--------------------------|-------------------|------------|------------------|-------------------|--------------|---------------|----------------|----------|---------------------------|
| & Servidor    | X Hotário de trabalho    | Antheware         | Anotações  | Relatórios       | The Australian    | 2 Dence      | onto de boras | 4 Compensações | # Fécies | 🖆 Afastamentos/Noenças    |
| 🖹 Autorizaçã  | 5o de hora excedente     | @Horas resitzadas | 1 Atividad | es de cunsa/conc | suno 🔥 Horn       | ologações    | Autorização   | 0es            |          |                           |
| + Indur es    | dentangilo de hora exced | et min            |            |                  |                   |              |               |                |          |                           |
|               |                          |                   |            |                  | utorizações de ho | ora excedent | te            |                |          |                           |
| Periodo Con   | npensação                |                   |            | Data             | Usufruto          |              |               | Otde. Hotas    |          | Opgöes                    |
| sein negistro | na no méa                |                   |            |                  |                   |              |               |                |          |                           |
|               |                          |                   |            |                  | Usufrutos de hor  | a excedente  |               |                |          |                           |
| Periodo Con   | npensação                |                   |            | Data             | Usufruto          |              |               | Otde. Horee    |          | Opções                    |
| sem registra  | se no més                |                   |            |                  |                   |              |               |                |          |                           |

Este manual foi elaborado pelo NTI em parceria com a PROGEP.

#### Tabela-resumo dos registros a serem feitos e informações úteis

| Registro                                                                                                    | Onde registrar                                                                                                    | Informações úteis                                                                                                    |  |  |
|----------------------------------------------------------------------------------------------------|----------------------------------------------------------------------------------------------------|----------------------------------------------------------------------------------------------------|--|--|
| Ausência, atraso ou saída<br>antecipada para compensar no<br>mês seguinte. Inclusive ausência<br>por motivo de recesso<br>acadêmico determinado pelo<br>Reitor com opção de<br>compensação em horas. | > Registros > Ausência > +<br>Ausência > Ausência justificada<br>com compensação até o mês<br>seguinte                                              | Registrar apenas se você não for<br>compensar dentro do mesmo<br>mês. Deve ser registrado de<br>acordo com seu horário de<br>trabalho. Exemplo: Seu horário<br>de entrada é 07h e por motivos<br>pessoais você chegou as 09h.<br>Você deve registrar ausência de<br>07h até 08:59.                                                                                                    |  |  |
| Ausência para consulta médica,<br>odontológica, psicológica,<br>exames médicos.                                                                                                    | > Registros> Ausência > +<br>Ausência > Ausência para<br>consulta/tratamento de saúde<br>para o servidor                                            | É obrigatório inserir documento<br>comprobatório. Deve ser<br>registrado de acordo com o seu<br>horário de trabalho padrão e não<br>de acordo com o horário feito no<br>dia. A chefia pode considerar o<br>tempo de deslocamento,<br>converse com sua chefia antes<br>para estabelecer o tempo de<br>deslocamento a ser considerado                                                                                                    |  |  |
| Ausência para consulta médica,<br>odontológica, psicológica,<br>exames médicos de pessoa da<br>família (devidamente cadastrada<br>no assentamento funcional para<br>a dependência código 11)         | > Registros> Ausência > +<br>Ausência > Ausência para<br>consulta/tratamento de saúde de<br>pessoa da família                                       | É obrigatório inserir documento<br>comprobatório. O dependente<br>precisa estar cadastrado em seu<br>assentamento funcional<br>(cônjuge ou companheiro, dos<br>pais, dos filhos, do padrasto ou<br>madrasta e enteado, ou<br>dependente que viva a suas<br>expensas).<br>Deve ser registrado de acordo<br>com o seu horário de trabalho<br>padrão e não de acordo com o<br>horário feito no dia. A chefia<br>pode considerar o tempo de<br>deslocamento, converse com<br>sua chefia antes para<br>estabelecer o tempo de<br>deslocamento a ser considerado |  |  |
| Ausência em caso fortuito ou<br>força maior                                                                                                    | <ul> <li>&gt; Registros&gt; Ausência &gt; +</li> <li>Ausência &gt; Ausência justificada</li> <li>sem necessidade de</li> <li>compensação</li> </ul> | Utilizado apenas em caso<br>fortuito ou força maior.<br>Detetização, greve de ônibus,<br>manifestações que impeçam o<br>deslocamento, entre outros. De                                                                                                    |  |  |

|                                                                                                    |                                                                                                    | acordo com a lei, este tipo de<br>abono depende de análise da<br>chefia imediata que pode optar<br>por abonar ou autorizar a<br>compensação até o mês<br>subsequente. Sempre que<br>possível insira um documento<br>comprobatório (anúncios em<br>sites de notícias, E-mail do<br>gestor, entre outros). Não existe<br>previsão legal para abono por<br>motivos pessoais.       |
|----------------------------------------------------------------------------------------------------|----------------------------------------------------------------------------------------------------|----------------------------------------------------------------------------------------------------|
| Compensação de recessos<br>acadêmicos concedidos por ato<br>do Reitor por meio de curso de<br>capacitação | > Registros> Ausência > +<br>Ausência > Ausência justificada<br>compensada por meio de<br>curso/capacitação                                                       | Esta ocorrência só deve ser<br>usada nos dias de recessos<br>acadêmicos determinados pelo<br>Reitor. Deve ser registrado<br>apenas uma ausência, com uma<br>entrada e uma saída, mesmo<br>que o servidor trabalhe em dois<br>turnos. Exemplo: 07h as 15h ou<br>08h as 16h ou 09h as 17                                                                                          |
| Compensação de débito de<br>horas do mês anterior                                                         | > Registros> Compensações > +<br>Nova Compensação ><br>Compensação                                                                                                | Para este tipo de compensação<br>é necessário que no mês anterior<br>você tenha registrado uma<br>ausência justificada com<br>compensação até o mês<br>seguinte. O registro é feito dia a<br>dia, de acordo com o crédito de<br>horas diário se o mês ainda não<br>estiver fechado. Se o registro for<br>feito após o término do mês você<br>pode fazer o registro por período. |
| Compensação de recesso de fim<br>de ano                                                                   | <ul> <li>&gt; Registros&gt; Compensações &gt; +</li> <li>Nova Compensação &gt;</li> <li>Compensação de recesso de fim<br/>ano</li> </ul>                          | Para registro de compensação,<br>sua chefia deverá ter cadastrado<br>no SIE frequência seus dias de<br>recesso. O registro é feito dia a<br>dia, de acordo com o crédito de<br>horas diário se o mês ainda não<br>estiver fechado. Se o registro for<br>feito após o término do mês você<br>pode fazer o registro por período.                                                  |
| Compensação de horário<br>especial decorrente do recesso<br>academico, autorizado pelo                    | <ul> <li>&gt; Registros&gt; Compensações &gt; +</li> <li>Nova Compensação &gt;</li> <li>Compensação de horário</li> <li>especial com horas trabalhadas</li> </ul> | O registro é feito dia a dia, de<br>acordo com o crédito de horas<br>diário se o mês ainda não estiver<br>fechado. Se o registro for feito                                                                                                    |

| Reitor, quando você optar por<br>compensar em horas                                                    |                                                                                                    | após o término do mês você<br>pode fazer o registro por período.<br>Para registar, você deve<br>escolher o mês do débito que<br>você esta compensando<br>Janeiro/Fevereiro. Verificar a<br>quantidade de horas de débito<br>do mês. Lembrando que o limite<br>máximo de compensação é de 2<br>horas por dia de horário especial.                                                                                      |
|----------------------------------------------------------------------------------------------------|----------------------------------------------------------------------------------------------------|----------------------------------------------------------------------------------------------------|
| Compensação de horário<br>especial (recesso acadêmico)<br>quando você optar por<br>compensar com curso | > Registros> Compensações > +<br>Nova Compensação ><br>Compensação de horário<br>especial com curso/capacitação                                      | Para registar, você deve<br>escolher o mês do débito que<br>você esta compensando<br>Janeiro/Fevereiro. A data será a<br>data de conclusão do curso.<br>Lembrando que o limite máximo<br>de compensação é de 2 horas<br>por dia de horário especial.                                                                                                    |
| Compensação de ausênica com<br>curso de capacitação (recessos<br>de feriados)                          | <ul> <li>&gt; Registros&gt; Compensações &gt; +</li> <li>Nova Compensação &gt;</li> <li>Compensação de ausência com<br/>curso/capacitação</li> </ul> | Para registro de compensação,<br>você precisa antes registrar a<br>ausência do dia de recessso<br>(30/04, 01/06 e 16/11). Para<br>registar, você deve escolher o<br>dia de recesso que você está<br>compensando. A data será a<br>data de conclusão do curso.                                                                                                    |
| Usufruto de horas excedentes<br>por interesse institucional                                            | <ul> <li>&gt; Registros&gt; Autorização de<br/>Hora Excedente</li> <li>&gt; Incluir Autorização de Hora<br/>Excedente</li> </ul>                     | Apenas a chefia pode registrar.<br>Se o servidor possui mais horas<br>excedentes no mês do que uma<br>jornada diária, ela deve verificar<br>a data de início e término que<br>contabilize o total de horas que<br>você irá usufruir. Não deve ser<br>registrado a data de início e fim<br>como o primeiro e último dia do<br>mês, pois assim o servidor não<br>conseguirá usufruir as demais<br>horas em outros dias. |
| Serviço externo                                                                                        | <ul> <li>&gt; Registros &gt; Horas realizadas &gt;</li> <li>+ Hora realizada &gt; Horas realizadas por serviço externo</li> </ul>                    | Deve ser informado hora de<br>entrada e saída, respeitando o<br>intervalo de descanso de no<br>mínimo uma hora, quando for<br>realizado mais de 7 horas de<br>serviço externo. Limitado o<br>registro de no máximo 10 horas                                                                                                    |

|                                                                                                    |                                                                                                    | por dia. Não é necessário<br>preencher formulário, mais você<br>precisa informar o tipo e local do<br>serviço no campo observação.                                                                                                    |
|----------------------------------------------------------------------------------------------------|----------------------------------------------------------------------------------------------------|----------------------------------------------------------------------------------------------------|
| Curso de capacitação em dia útil<br>de trabalho e dentro do horário<br>de trabalho (por interesse<br>institucional, autorizado pela<br>chefia) ou para servidores<br>afastados parcialmente para<br>mestrado ou doutorado. | > Registros > Horas realizadas ><br>+ Hora realizada > Horas<br>realizadas em capacitação                                                  | Se o curso for durante toda a<br>jornada de trabalho, dê<br>preferência por registrar no<br>SIE/Frequência. A quantidade<br>de horas realizadas no curso<br>mais as horas trabalhadas no dia<br>não podem ultrapassar 10 horas.<br>Para determinar o horário de<br>início e horário de término a<br>chefia pode considerar o tempo<br>de deslocamento. Para isso<br>converse antes com sua chefia<br>para que entre em acordo da<br>quantidade de horas de<br>deslocamento que serão<br>consideradas. Se o curso for<br>interesse pessoal, autorizado<br>pela chefia com compensação<br>atê o mês seguinte, você deve<br>registrar como ausência. |
| Registros de frequência para<br>novo servidor antes do cadastro<br>da biometria                                                                                                    | <ul> <li>&gt; Registros &gt; Horas realizadas &gt;</li> <li>+ Hora realizada &gt; Horas realizadas antes do cadastro biométrico</li> </ul> | O registro deve ser feito dia a dia<br>e turno a turno (entrada e saída).<br>Não é necessário preencher<br>formulário.                                                                                                    |
| Registro quando o aparelho<br>estiver com problema ou se a<br>biometria não for reconhecida                                                                                                    | > Registros > Horas realizadas ><br>+ Hora realizada > Horas<br>realizadas com sistema<br>inoperante                                       | Se você não conseguir registrar<br>uma entrada quando o aparelho<br>estiver com problema ou se a<br>biometria não for reconhecida,<br>não registre a saída, mesmo que<br>o aparelho esteja concertado. O<br>registro de entrada e saída serão<br>feitos manualmente. Se você<br>tiver registrado entrada ou saída<br>biometricamente, exclua antes<br>de fazer o registro manual.<br>Se a sua biometria não for<br>reconhecida, tente novamente<br>no outro dia, caso ainda não<br>reconheça, favor comparecer a<br>um setor de recadastramento de<br>biometria. O sistema inoperante<br>por problema de biometria não                            |

|                                                        |                                                                                                    | pode ser usado por mais de dois<br>dias seguidos. |
|--------------------------------------------------------|----------------------------------------------------------------------------------------------------|---------------------------------------------------|
| Recuperar registro descartado por férias interrompidas | Parte inferior da tela inicial do<br>SREP >Registros Descartados ><br>Clique na lupa em frente ao<br>registro > selecione alterar ><br>Restaurar |                                                   |

Informações importantes para o servidor:

- Trabalho em sábado, domingo e feriado a chefia precisa autorizar manualmente o computo das horas. O servidor deve registrar a biometria normalmente se tiver acesso ao aparelho. Se não tiver acesso ao aparelho deverá registrar depois como serviço externo.

- O servidor estudante permanece com jornada diária de 8 horas diárias (40 semanais) ou 6 horas diárias (30 horas semanais, quando tiver jornada reduzida com redução de salário). Nos dias que o servidor trabalha mais do que 8 ou 6 horas ele esta compensado um dia em que ele trabalhou menos do que a jornada diária. A compensação deve ocorrer efetivamente. No dia de feriado, licença ou férias o servidor tem apenas a jornada diária (8 ou 6) abonada. Assim sendo, se no dia de feriado, licença ou férias o servidor faz mais do que a jornada diária ele deverá compensar as demais horas dentro do mesmo mês ou até o mês subsequente. Se o dia de feriado, licença ou férias o servidor trabalharia menos do que a jornada diárias, nos demais dias ele não precisa compensar as horas, pois o sistema terá abonado a jornada diária.

#### Atendimento servidor:

Telefone: 27 3145-5311 27 4009-2974 Pessoalmente: SARE/PROGEP (Térreo da Reitoria, ao lado dos caixas eletronicos da Caixa Econômica Federal) de 07h as 19h.